| INSCRIPTION EN QUELQUES CLICS                                                                                                    | • | • |
|----------------------------------------------------------------------------------------------------|---|---|
| Voici les 4 étapes de la marche à suivre pour t'inscrire à ton compte Omni en peu de temps :                                                                                                    | • | • |
| <ol> <li>D'abord, ouvre l'application mobile pour aller directement à la page de Connexion et<br/>clique sur l'option « S'inscrire ».</li> </ol>                                                                                                    | • | • |
| 2. Assure-toi d'avoir ton numéro de contrat et ton numéro d'étudiante (ou code ASEQ).                                                                                                    | • | • |
| 3. Ensuite, tu dois simplement remplir tes informations personnelles, telles que ton nom, ton prénom, ta date de naissance, etc.                                                                                                    | • | • |
| <ul> <li>4. Après, la page d'inscription te donnera deux options :</li> <li>Si tu es déjà inscrite au site sécurisé, tu as simplement à entrer ton code<br/>d'utilisateur-rice existant et ton mot de passe pour utiliser l'application mobile<br/>Omni.</li> <li>Sinon, tu devras créer un nouveau code d'utilisateur-rice et mot de passe.</li> </ul> | • | • |
| N'oublie pas de terminer ton inscription en cliquant sur le bouton « Soumettre ». Et voilà,<br>l'inscription est terminée ! Bienvenue sur Omni.                                                                                                    | • | • |
| Regarde cette vidéo pour plus d'informations.                                                                                                    | • | • |
| Besoin d'assistance ?<br>Appelle au 1 800 463-7843.                                                                                                    | • | • |
| *Omni <sup>MC</sup> et le logo Omni sont des marques de commerce de Desjardins Sécurité financière,<br>compagnie d'assurance vie, utilisées sous licence par l'ASEQ.                                                                                                    | • | • |
|                                                                                                    | • | • |
|                                                                                                    | • | • |
|                                                                                                    | • | • |

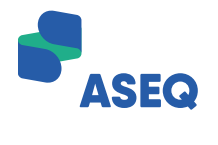